## ขั้นตอนวิธีการสมัครระบบทุนการศึกษาและจ้างงานนักศึกษา

1. เข้าระบบด้วย <u>http://loannpru.npru.ac.th/scholnpru/login.php</u> หรือ QR โค้ด

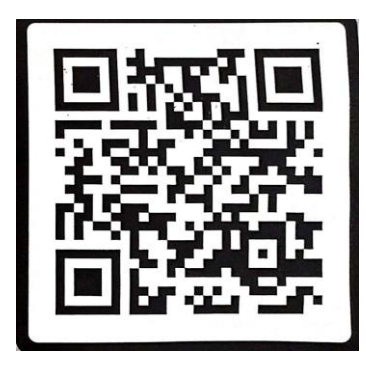

สมัครสมาชิก (กรอกข้อมูลให้ถูกต้องใส่รหัสประชาชนพร้อมตั้งรหัสผ่านไม่เกิน8หลัก)

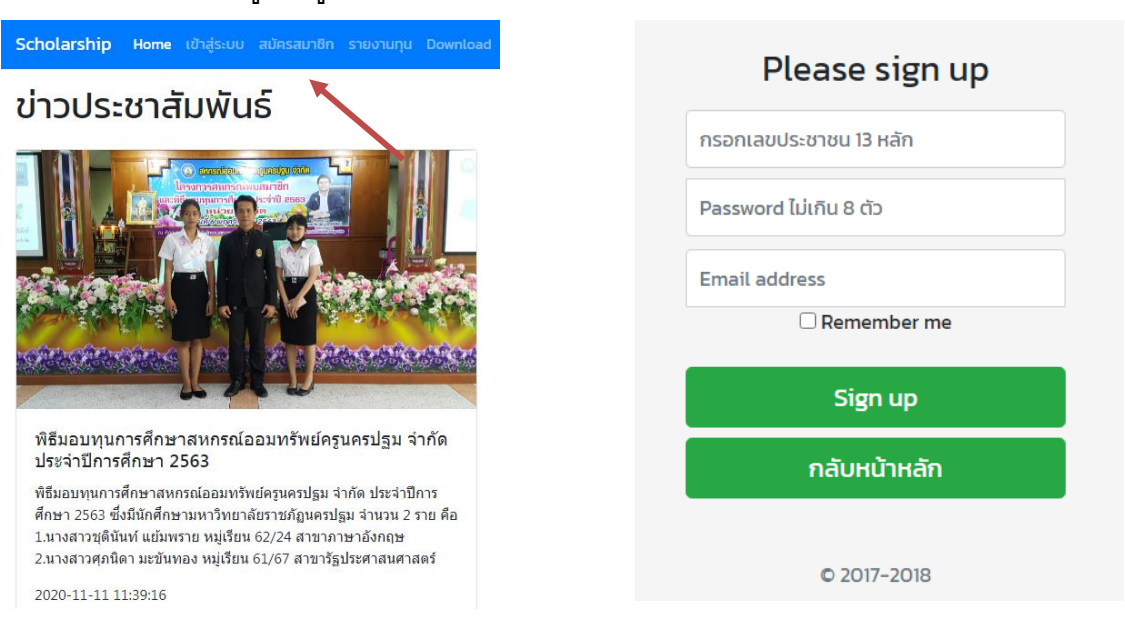

3. เข้าสู่ระบบ (ใส่รหัสประชาชนและรหัสผ่านให้ถูกต้อง) กรณีลืมรหัสผ่าน ติดต่อ 034-109300 ต่อ3379

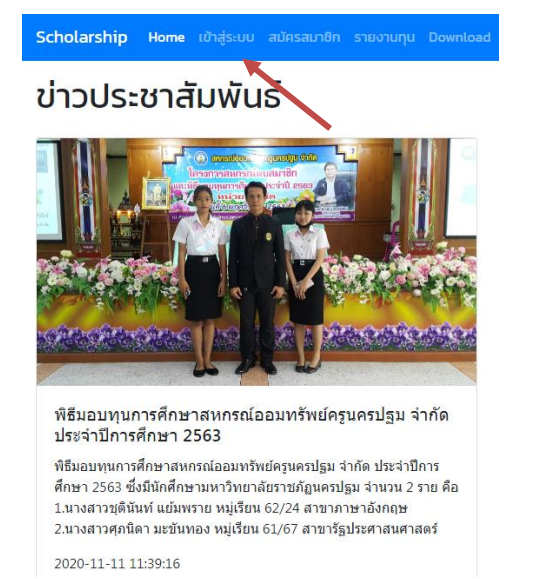

| Please sign in |  |  |  |  |
|----------------|--|--|--|--|
| เลขประชาชน     |  |  |  |  |
| Password       |  |  |  |  |
| C Remember me  |  |  |  |  |
| Sign in        |  |  |  |  |
| กลับหน้าหลัก   |  |  |  |  |
|                |  |  |  |  |

## 4. เลือกแก้ไขข้อมูลการสมัคร (กรอกข้อมูลให้ครบถ้วนและเลือกประเภททุนให้ถูกต้อง) และกดบันทึก

|                          | สามาร                                                                                                    | รถแก้ไข                       | ข้อมูลเพิ่มเด                      | ติม               |                          |  |  |
|--------------------------|----------------------------------------------------------------------------------------------------|-------------------------------|------------------------------------|-------------------|--------------------------|--|--|
| กรุณา                    | กรุณากรอกประวัติให้ครบถ้วนถูกต้อง คุณต้องการดำเนินการต่อหรือไม่ ?                                                          |                               |                                    |                   |                          |  |  |
| แก้ไขข้อมูลการสมัคร      | สั่งพิมพ์เอกสาร                                                                                                    | ประวัติ                       | การได้รับทุน                       | ประวัติการกู้ยืมฯ | ผลงานที่ผ่านมา           |  |  |
|                          |                                                                                                    |                               |                                    |                   |                          |  |  |
|                          | - shipesunfandinförn 🗙   🔕 NPRU Frenal Authentication Ko 🗴 🧯<br>Nyscholnpru/studentpage_form.php?action=admin8achol.jd=168 | B Helo, Sufikudizênfranî<br>9 | × +                                |                   | > - Ø × N ☆ 余 □ 単 :      |  |  |
|                          |                                                                                                    | ฟอร์มก<br>กรุณากรอกข้อเ       | รอกข้อมูล<br>มูลให้ครบถ้วนถูกต้อง. |                   | Î                        |  |  |
|                          | กับแลร่างเริ่มเองโตลีตก                                                                                                    |                               |                                    |                   |                          |  |  |
|                          | รหัสกุน                                                                                                    | ปีการศึกษาที่ขอตุน            | action                             |                   |                          |  |  |
|                          | 1689                                                                                                    | 2564                          | admin                              |                   |                          |  |  |
|                          | รหัสประชาชนนักศึกษา                                                                                                    |                               | รหัสประจำตัวนักศึกษา               |                   |                          |  |  |
|                          | 1700401333860                                                                                                    |                               | 644466054                          |                   |                          |  |  |
|                          | ประเภทผู้ขอกุม                                                                                                    | หมุ่เรียบ                     |                                    | inth .            |                          |  |  |
|                          | ทุนจ้างงานนักศึกษา<br>เลือกประเภทการขอกน                                                                                   |                               | •                                  | 010 ÷             |                          |  |  |
|                          | กุมพัฒนาบุคลิภาพ<br>กมรั้งงานปกติมา                                                                                        |                               |                                    |                   |                          |  |  |
|                          | ทุนอุดหนุนการศึกษาฯ(ด้านการเรียน)<br>ทุนอุดหนุนการศึกษาฯ(ด้านอื่นๆ)                                                        |                               | ΰιπο                               |                   |                          |  |  |
|                          | ทุนอุดหมุมการศึกษาฯ(ด้านความดิ)<br>ทุนอุดหมุมการศึกษาฯ(ด้านที่ฟา)                                                          |                               | • 2544                             |                   |                          |  |  |
|                          | อายุ                                                                                                    | สัญชาติ                       | เชื่อชาติ                          |                   |                          |  |  |
|                          | 20                                                                                                    | ไทย                           | ไทย                                |                   |                          |  |  |
|                          | ชั้นปี GPAX ม.ปลาย                                                                                                    | GPAX goure                    | อาจารย์ที่ปรึกษา                   |                   |                          |  |  |
|                          | 3.51                                                                                                    | 3.25                          | อาจารย์แพรวพรรณ ตร                 | tðu               |                          |  |  |
|                          |                                                                                                    |                               |                                    |                   |                          |  |  |
|                          | มูมสาเนาเตมของปกคกษา                                                                                                    |                               | mi                                 |                   |                          |  |  |
| 1 /P Type here to search | o # <u>0</u> = 3 🔿                                                                                                    | <u> </u>                      | ****                               | 📥 34°C da         | aaann ∧ ⊕ ⊑ 01 ‱ 2319M 💀 |  |  |

5. เลือกประวัติการได้รับทุน (กรอกข้อมูลให้ครบถ้วนเป็นรายปี) และกดบันทึก ถ้าไม่เคยได้ทุนไม่ต้องกรอก

## สามารถแก้ไขข้อมูลเพิ่มเติม

กรุณากรอกประวัติให้ครบถ้วนถูกต้อง คุณต้องการดำเนินการต่อหรือไม่ ?

|                                         | แก้ไขข้อมูลการสมัคร                                                                                                    | สั่งพิมพ์เอกสาร | ประวัติการได้รับทุน | ประวัติการกู้ยืมฯ | ผลงานที่ผ่านมา |  |  |
|-----------------------------------------|----------------------------------------------------------------------------------------------------|-----------------|---------------------|-------------------|----------------|--|--|
|                                         |                                                                                                    |                 | <u> </u>            |                   |                |  |  |
| ข้อมูล                                  | ข้อมูลประวัติการได้รับทุนการศึกษา                                                                                                    |                 |                     |                   |                |  |  |
| 8<br>กรอก<br>กรอก<br>กรอก<br>ปีที่ได้ทุ | ເພີດ         ເພີດ           NSONÜ อมูลทุนที่ ໄດ້รับ รายปี            กรอกทุกป์ที่เคยได้รับกุน รบถึงปีของบิน.            ເຊິ່າ ເຈິ່າມີ            ບໍ່ກີ່ເດັງu         ประเภกทุน         ชื่อกุน           ເຈັບກຸນກໍໄດ້ຮັບ            ໂຄຣອກປະເທກາມ         ເຮັອກປະເທກາມ           ເຮັອກປະເທດ            ເຮັອກປະເທດ            ເຮັອກປະເທດ            ເຮັອກປະເທດ            ເຮັອກປະເທດ            ເຮັອກປະເທດ            ເຮັອກປະເທດ |                 |                     |                   |                |  |  |
| <u>ค้นหา</u> กรอกข้อมูลที่ต้องการค้นหา  |                                                                                                    |                 |                     |                   |                |  |  |
| #                                       | បិ ປទ                                                                                                    | เภท             | ชื่อทุน             | ວงเงิน ແກ້        | ไข ลบ          |  |  |
| 1                                       | 2563 ņu                                                                                                    | ต่อเนื่อง       | ทุนคนดี             | 19200             | ā              |  |  |
| 2                                       | 2562 <b>ņ</b> u                                                                                                    | ต่อเนื่อง       | ทุนคนดี             | 19200             | <b>a</b>       |  |  |
| แสดงช่                                  | แสดงข้อมูลประวัติการได้รับทุนทั้งหมด                                                                                                    |                 |                     |                   |                |  |  |

6. เลือกประวัติการกู้ยืม (กรอกข้อมูลให้ครบถ้วนเป็นรายปี) และกดบันทึก ถ้าไม่ได้กู้ไม่ต้องกรอก

| สามารถแก้ไขข้อมูลเพิ่มเติม<br>กรุณากรอกประวัติให้ครบถ้วนถูกต้อง คุณต้องการดำเนินการต่อหรือไม่ ?                                                                                                    |                 |                         |                   |                |  |  |
|----------------------------------------------------------------------------------------------------|-----------------|-------------------------|-------------------|----------------|--|--|
| แก้ไขข้อมูลการสมัคร                                                                                                    | สั่งพิมพ์เอกสาร | ประวัติการได้รับทุน     | ประวัติการกู้ยืมฯ | ผลงานที่ผ่านมา |  |  |
| ບ້ອບູສປຣະວັຕີກາຣກູ້ຍົມເວັມ<br>ເວີ Crose<br>ກຣວກປ້ອບູສກາຣກູ້ຍົມເວັນແບບ ຣາຍປົ<br>ກຣອກຖາກຄົ້ນກໍ່ເຄຍາູຈິຈ ໄດ້ຮັບເຈັບອຣຈ ຍາເວັບເປັນຈຸບັນກໍ່ກຳລັບອກູ່ຍົວໄມ່ຕ້ອບກຣອກ.<br>ເຈັ້ ເຈັ່ນບ້ອບູສ. / ແກ້ບ<br>ກອບກຸມ ບໍ່ກຳ ຣະດັບກາຣກິກບາ ຍັ້ນບໍ່ກຳ ູ ສຄານສົກບາ ວວເເຈັນກຳ້ດູ<br>ເລືອກ ♥ ບຳ້ຕູ ເລືອກ ♥ ເລືອກ ♥ ເລືອກ ♥ ເລືອກ ♥ ເລືອກ ♥ ກຣອກຍ່ອລສານສົກບາ ວວເເຈັນແກ່ບຸ ເຊີ ຣລາຍ |                 |                         |                   |                |  |  |
| ศัมหา กรอกข้อมูลที่ต้องการค้นหา<br># กองทุน ปี                                                                                                    | ระดับ ชั้นปี    | สถานศึกษา               | วงเงิน            | ແກ້ໄບ aບ       |  |  |
| 1 กยศ. 2563                                                                                                    | ป.ตรี 2         | มหาวิทยาลัยราชภัฏนครปฐม | 36000             | / 0            |  |  |
| 2 ทยศ. 2562 ป.ตรี 1 มหาวิทยาลัยราชกัญนครปฐม 28800 🎤 🛅                                                                                                    |                 |                         |                   |                |  |  |

7. เลือกผลงานที่ผ่านมา (กรอกข้อมูลให้ครบถ้วนย้อนหลังไม่เกิน 3 ปี) และกดบันทึก (ถ้ามี)

|                                                                                            | สามารถแก้ไขข้อมูลเพิ่มเติม<br>กรุณากรอกประวัติให้ครบถ้วนถูกต้อง คุณต้องการดำเนินการต่อหรือไม่ ? |                 |                     |                   |                |              |  |
|--------------------------------------------------------------------------------------------|-------------------------------------------------------------------------------------------------|-----------------|---------------------|-------------------|----------------|--------------|--|
|                                                                                            | แก้ไขข้อมูลการสมัคร                                                                             | สั่งพิมพ์เอกสาร | ประวัติการได้รับทุน | ประวัติการกู้ยืมฯ | ผลงานที่ผ่านมา |              |  |
| ข้อมูลประวัติ                                                                              | ข้อมูลประวัติการทำผลงาน                                                                         |                 |                     |                   |                |              |  |
| 😮 Close<br>กรอกข้อมูลผ<br>กรอกทุกปีที่เคย                                                  | 🔀 Close<br>กรอกข้อมูลผลงานที่ทำ รายปี<br>กรอกทุกปีที่เคยทำผลงาน รวมถึงปีปัจจุบัน.               |                 |                     |                   |                |              |  |
| <ul> <li>พิมข้อมูล.</li> <li>ปีที่ทำผลงาน</li> <li>กรอกปีที่ทำผล</li> <li>คันหา</li> </ul> | / แก่ไข<br>ชื่อผลงาน<br>ข้อมูล<br>ม้อมูลที่ต้องการค้นหา                                         |                 |                     |                   |                | <b>S</b> ave |  |
| #                                                                                          | 0                                                                                               | ผลงาน           | แก้                 | ไข                | au             |              |  |
| แสดงข้อมูลผลงานทั้งหมด                                                                     |                                                                                                 |                 |                     |                   |                |              |  |

## 8. สั่งพิมพ์เอกสาร (ตรวจสอบข้อมูลให้ถูกต้อง)

| สามารถแก้ไขข้อมูลเพิ่มเติม                                     |                                                                                                    |                      |                       |                |  |  |
|----------------------------------------------------------------|----------------------------------------------------------------------------------------------------|----------------------|-----------------------|----------------|--|--|
| กรณะกรอกประวัติให้ครบถ้ามณฑ้อง คุณต้องการดำเมินการต่อหรือไม่ 2 |                                                                                                    |                      |                       |                |  |  |
|                                                                |                                                                                                    |                      |                       |                |  |  |
| แก้ไขข้อมูลการสมัคร                                            | สั่งพิมพ์เอกสาร                                                                                                    | ประวัติการได้รับทุน  | ประวัติการกู้ยืมฯ     | ผลงานที่ผ่านมา |  |  |
|                                                                |                                                                                                    |                      |                       |                |  |  |
| = studentpage_printpage1.php                                   | 1                                                                                                    | / 3   - 100% +   🗄 🚸 |                       | ± ē :          |  |  |
|                                                                | 1. ซึ่ง<br>สัญชา<br>หนุเวิ<br>สาราว<br>คนน<br>2. ภูมิคำ<br>ด้านย<br>วรศัยโ<br>3. รศัยโ<br>มี<br>ด้าน<br>วรศัยโ<br>4. ปีตรรั<br>4. ปีตรรั<br>4. ปีตรรั | โรง เป็นสาราชาน      | เรียงสำคับการคิดเลือก |                |  |  |

 สั่งปริ้นใบสมัครพร้อมติดรูปนักศึกษาและแนบเอกสารพร้อมให้ผู้รับรองผลงานเซ็นให้เรียบร้อย (ดู หน้าที่ 3) แล้วจัดส่งใบสมัครไปที่กองพัฒนานักศึกษา (พี่หนึ่ง) เพื่อคัดเลือก

10. ให้นักศึกษาเข้ากลุ่มไลน์ ตาม QR โค้ด ดังแนบ เพื่อติดต่อสอบถาม แจ้งประกาศรายชื่อ และข้อมูล ข่าวสารกำหนดการต่างๆที่สำคัญต่อไป

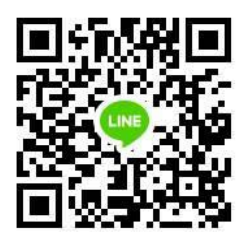

กลุ่มทุน84พรรษา ปี2566